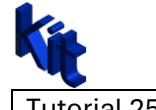

# Creating an Autodesk Inventor Add-in using Visual Studio Vb.net 2022 (Context Menu Add Finish Cancel Sketch.

Adding Buttons and controldefinitions:

Public Class StandardAddInServer

Implements Inventor.ApplicationAddInServer

Private m\_inventorApp As Inventor.Application

Private WithEvents m\_sampleButtonFin As ButtonDefinition

Private WithEvents m\_sampleButtonCancel As ButtonDefinition

Dim NativeContrDefFin As ControlDefinition

Dim NativeContrDefCancel As ControlDefinition

Private guid As String = Nothing

Private WithEvents uie As UserInputEvents

## Create two new control definitions and two new button definitions:

Public Sub Activate(AddInSiteObject As ApplicationAddInSite, FirstTime As Boolean) Implements ApplicationAddInServer.Activate

MsgBox("My First Add In Activated")

m\_inventorApp = AddInSiteObject.Application

MsgBox(m\_inventorApp.UserName)

uie = m\_inventorApp.CommandManager.UserInputEvents

Try

Dim t As Type = GetType(MyInventorAddin.StandardAddInServer)

Dim customAttributes() As Object = t.GetCustomAttributes(GetType(GuidAttribute), False)

Dim guidAttribute As GuidAttribute = CType(customAttributes(0), GuidAttribute)

guid = "{" + guidAttribute.Value.ToString() + "}"

Catch

End Try

| <b>1</b>           |                   |       |        |               |
|--------------------|-------------------|-------|--------|---------------|
| Tutorial 250319-01 | Autodesk Inventor | Addin | Vb.net | Arthur Knoors |

NativeContrDefFin = m\_inventorApp.CommandManager.ControlDefinitions.Item("Finish2dSketchCmd")

NativeContrDefCancel = m\_inventorApp.CommandManager.ControlDefinitions.Item("Cancel2dSketchCmd")

m\_sampleButtonFin =

m\_inventorApp.CommandManager.ControlDefinitions.AddButtonDefinition(NativeContrDefFin.DisplayName, "MvFirstButton",

Inventor.CommandTypesEnum.kShapeEditCmdType,

guid, "My Description", "My Tool Tip Text",

NativeContrDefFin.StandardIcon, NativeContrDefFin.LargeIcon, ButtonDisplayEnum.kDisplayTextInLearningMode)

m\_sampleButtonCancel =

m\_inventorApp.CommandManager.ControlDefinitions.AddButtonDefinition(NativeContrDefCancel.DisplayNam e, "MyFirstButtonCancel",

Inventor.CommandTypesEnum.kShapeEditCmdType,

guid, "My Description", "My Tool Tip Text",

NativeContrDefCancel.StandardIcon, NativeContrDefCancel.LargeIcon,

ButtonDisplayEnum.kDisplayTextInLearningMode)

#### If FirstTime Then

AddToUserInterface()

End If

End Sub

Create the on execute sub for both the buttons.

| Standa  | rdAddl | InServe | r.vb* → × What's New?          | Command.vb                  | ClsGetPropertie | es vh      | Mylnventor4d | dln.addin   | MyInventorAddin      |                 |                |        |
|---------|--------|---------|--------------------------------|-----------------------------|-----------------|------------|--------------|-------------|----------------------|-----------------|----------------|--------|
| VB Myli | vento  | rAddin  |                                |                             | •               | ⊘am_sam    | pleButtonFin |             |                      |                 | - 🕺 Опнеір     |        |
|         | 13     |         | Dim NativeContrDefFin A        | <pre>s ControlDefinit</pre> | ion             |            |              |             |                      |                 | OnExecute      |        |
|         | 14     |         | Dim NativeContrDefCance        | <b>l As</b> ControlDefi     | nition          |            |              |             |                      |                 | 42 OpHolo      |        |
|         | 15     |         | Private guid As String         | = Nothing                   |                 |            |              |             |                      |                 | OnFreip OnExec | cute 🔔 |
|         | 16     |         | Private WithEvents uie         | As UserInputEven            | ts              |            |              |             |                      |                 | L              |        |
| BT      | 17     | ~       | Public Sub Activate(Add        | InSiteObject As             | ApplicationAd   | dInSite, F | FirstTime As | Boolean) Im | plements Application | AddInServer.Act | ivate:         |        |
|         | 18     |         | MsgBox("My First Ad            | d In Activated")            |                 |            |              |             |                      |                 |                |        |
|         | 19     | -       | <pre>m_inventorApp = Add</pre> | InSiteObject.App            | lication        |            |              |             |                      |                 |                |        |
|         | 20     |         | MsgBox(m_inventorAp            | p.UserName)                 |                 |            |              |             |                      |                 |                |        |
|         | 21     |         | uie = m inventorApp            | .CommandManager.            | UserInputEven   | ts         |              |             |                      |                 |                |        |
|         |        |         |                                |                             |                 |            |              |             |                      |                 |                |        |

| itanda  | rdAddl  | nServe | <b>r.vb* ⊣= ×</b> What's New? | Command.vb      | ClsGetProperties.vb  | MvInventorAddIn.addin   | MylnventorAddin                |                     |
|---------|---------|--------|-------------------------------|-----------------|----------------------|-------------------------|--------------------------------|---------------------|
| /B Myli | nventor | rAddin |                               |                 | • 😪 m_s              | ampleButtonCancel       |                                |                     |
|         | 13      |        | Dim NativeContrDefFin /       | As ControlDefin | ition                |                         |                                | Generate On Execute |
|         | 14      |        | Dim NativeContrDefCance       | al As ControlDe | inition              |                         |                                |                     |
|         | 15      |        | Private guid As String        | = Nothing       |                      |                         |                                | 5/ OnHeip           |
|         | 16      |        | Private WithEvents uie        | As UserInputEve | ents                 |                         |                                |                     |
| ET.     | 17      | ~      | Public Sub Activate(Add       | dInSiteObject A | ApplicationAddInSite | , FirstTime As Boolean) | Implements ApplicationAddInSer | ver.Activate        |
| _       | 18      |        | MsgBox("My First Ad           | dd In Activated | י)                   |                         |                                |                     |

These two subs should have been created.

| K | Út.               |                   |       |        |               |
|---|-------------------|-------------------|-------|--------|---------------|
| Т | utorial 250319-01 | Autodesk Inventor | Addin | Vb.net | Arthur Knoors |

*Private Sub m\_sampleButton\_OnExecute(Context As NameValueMap) Handles m\_sampleButtonFin.OnExecute* 

NativeContrDefFin.Execute()

End Sub

**1**.

*Private Sub m\_sampleButtonCancel\_OnExecute(Context As NameValueMap) Handles m\_sampleButtonCancel.OnExecute* 

NativeContrDefCancel.Execute()

End Sub

| <b>Kit</b>         |                   |       |        |               |
|--------------------|-------------------|-------|--------|---------------|
| Tutorial 250319-01 | Autodesk Inventor | Addin | Vb.net | Arthur Knoors |

# Create the OnContextMenu sub:

| Standa | rdAddInS  | <mark>erver.vb*  ᡎ  ×</mark> What's New?                                  | Command.vb                   | ClsGetProperties.vb   | MvInventorAddIn.addin | MyInventorAddin |                                                                                                    |
|--------|-----------|---------------------------------------------------------------------------|------------------------------|-----------------------|-----------------------|-----------------|----------------------------------------------------------------------------------------------------|
| 📧 Myl  | nventorAd | ldin                                                                      |                              | 🗸 😪 uie               |                       |                 | ✓ Ø OnContextMenuOld                                                                                                    |
| { 👌    | 1         | <pre>&gt;Imports System.Runtime.In</pre>                                  | teropServices                |                       |                       |                 | G OnActivateCommand                                                                                                    |
|        | 2         | Imports Inventor                                                          |                              |                       |                       |                 | Son Context Menu                                                                                                    |
|        | 4         | imported interoporterioritist                                             |                              |                       |                       |                 | ∮ OnContextMer OnContextMenu                                                                                                    |
|        | 5         | <pre><progidattribute("myinven< pre=""></progidattribute("myinven<></pre> | torAddIn.Standard            | AddInServer"),        |                       |                 | S OnContextual                                                                                                    |
|        | 6         | GuidAttribute("ad0a3353-0                                                 | c3b-42a6-87ba-e1a            | 86f4529e7")>          |                       |                 | SonDeleteKeyUp                                                                                                    |
| EIT.   | 7         | Public Class StandardAddI                                                 | nServer<br>pplicationAddInSo | EVOF.                 |                       |                 | S OnDoubleClick                                                                                                    |
|        | 9         | Imprements Inventor.A                                                     | ppercacionAddinse            | IVEL                  |                       |                 | Grund Condition of Condition of |
|        | 10        | Private m_inventorApp                                                     | As Inventor.Appl             | ication               |                       |                 | Gon Linear Marking Menu                                                                                                    |
|        | 11        | Private WithEvents m_                                                     | sampleButtonFin A            | s ButtonDefinition    |                       |                 | OnMarkTutorialCommand                                                                                                    |
|        | 12        | Private WithEvents m_<br>Dim NativoContrDofFin                            | sampleButtonCance            | L As ButtonDefinition | 1                     |                 | G OnPreSelect                                                                                                    |
|        | 14        | Dim NativeContrDefCan                                                     | cel As ControlDef            | inition               |                       |                 |                                                                                                    |
|        | 15        | Private guid As Strin                                                     | g = Nothing                  |                       |                       |                 |                                                                                                    |
|        | 16 🖗      | Private WithEvents ui                                                     | e As UserInputEve            | nts                   |                       |                 | Construction                                                                                                    |

The below sub should be created.

### Put the highlighted code in it.

Private Sub uie\_OnContextMenu(SelectionDevice As SelectionDeviceEnum, AdditionalInfo As NameValueMap, CommandBar As CommandBar) Handles uie.OnContextMenu

If m\_inventorApp.ActiveEnvironment.InternalName = "PMxPartSketchEnvironment" Then

If TypeOf m\_inventorApp.ActiveEditObject Is Inventor.Sketch Then

'CommandBar.Controls

'm\_sampleButton.DescriptionText = c.DescriptionText

'm\_sampleButton.LargeIcon = cl

'm\_sampleButton.StandardIcon = cs

CommandBar.Controls.AddButton(m\_sampleButtonCancel, 1)

CommandBar.Controls.AddButton(m\_sampleButtonFin, 1)

End If

Else

'm\_sampleButton.Enabled = False

End If

End Sub

## In Inventor:

| Tutorial 250319-01 | Autodesk Inventor | Addin | Vb.net | Arthur Knoors |
|--------------------|-------------------|-------|--------|---------------|

Congrats you have just added two existing commands or control definitions to your context menu of Inventor Part sketch.

• Finish Sketch

Cancel Sketch

| Create Line                                 |
|---------------------------------------------|
| Center Point Circle 🕐 🖾 Two Point Rectangle |
| Undo 🛧 🖉 🏅 Trim                             |
| General Dimension 🛏 🍯 Project Geometry      |
| V Finish 2D Sketch                          |
| 🚔 Repeat Look At                            |
|                                             |
|                                             |
|                                             |